# Импорт в базу данных(PostgreSQL, MySQL или ClickHouse)

Базы данных как приемник данных являются альтернативой Google BigQuery. Сейчас в базы данных можно провести загрузку из большинства систем, из которых доступен импорт в Google BigQuery.

Чтобы система могла забирать и загружать данные из базы, её необходимо корректно подключить.

Процесс подключения расписан отдельно, поскольку сама технология организации связи с базой универсальна. Но, поскольку есть множество разных видов баз, некоторые настройки указываются не в потоках (как например при работе с Google BigQuery) а в самом подключении. Настройка подключения едина как на импорт так и на экспорт данных.

- 1. Переходим в раздел "Подключения" в вашем профиле Garpun. Можно так же воспользоваться ссылкой
- 2. Ищем в списке систем пункт Database (PostgreSQL, MySQL, ClickHouse), кликаем на него.

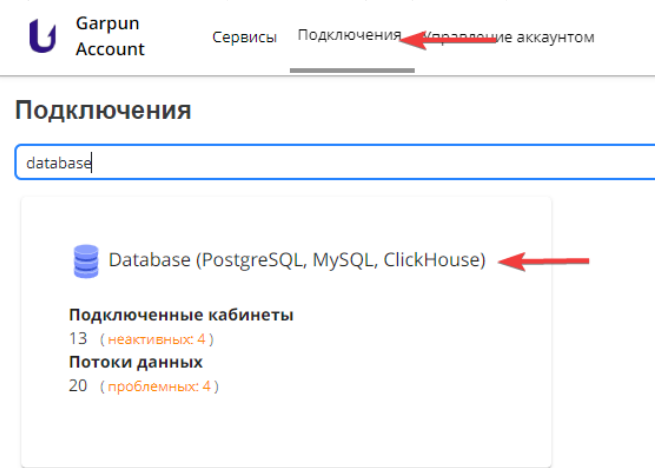

#### 3. В открывшемся окне кликаем "+ подключение"

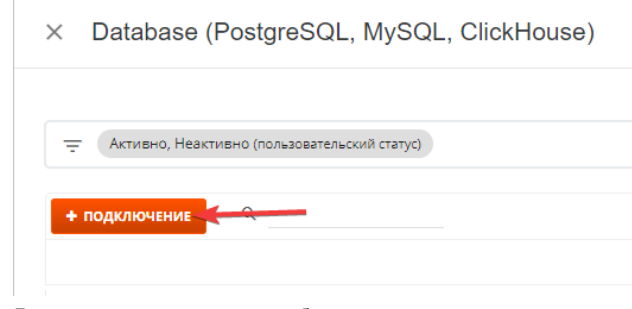

4. Далее приступаем к вводу необходимых параметров:

× Добавление: Подключение

| logr                                            |     |
|-------------------------------------------------|-----|
| базы данных *                                   |     |
| ми пользователя                                 |     |
| aponi                                           |     |
| en 6g.*                                         |     |
| Быберите вариант                                | ~   |
| crionsagears 55L riogknik-level gas ClickHouse? |     |
| Her                                             | X ~ |

а. Имя хоста или IP-адрес - адрес обращения к базе, обязательный параметр. Эту информацию можно уточнить у администратора вашей базы, если вы им не являетесь.

б. Порт - необязательный параметр. В зависимости от того, как организована база, для подключения к ней может быть необходим определенный порт

в. Имя базы данных - указывать обязательно. Без этого параметра система не будет знать к какому объекту обращаться при загрузке

/выгрузке данных

г. Имя пользователя и пароль - необходимо указывать если они нужны для доступа к данным и работе с базой

д. Тип БД - указывать обязательно. У каждого типа БД свои особенности подключения и отправки запросов. В данный момент на сервисе есть поддержка PostgreSQL, MySQL и ClickHouse

- е. SSL подключения для ClickHouse используется только для ClickHouse если в этом есть необходимость
- 5. Нажимаем "Сохранить"

Отличия облачного хранения и сервера во внутреннем контуре:

- 1. Облачное хранение позволяет использовать ClickHouse как сервис в облаке, что значительно упрощает управление и масштабирование инфраструктуры. Облачные поставщики предоставляют готовые образы ClickHouse, которые можно развернуть в несколько кликов.
- Сервер во внутреннем контуре предполагает использование собственных вычислительных ресурсов для установки и настройки ClickHouse. Это требует больше времени и усилий, но также позволяет настроить систему под конкретные потребности.
- Облачное хранение может быть более экономичным в плане затрат на оборудование и поддержку инфраструктуры. С другой стороны, сервер во внутреннем контуре обеспечивает большую гибкость и контроль над системой.

Если у вас защищенная база и доступ осуществляется только с разрешенных IP-адресов, просьба обратиться в поддержку Garpun за получением актуального списка наших адресов, с которых ведется подключение к базам.

🚹 При выгрузке большого объема данных из BQ в ClickHouse(>10 гб в одной партиции) используется мультипоток:

- 1. BQ -> S3 GCS (Google Cloud Storage). Тут мы сохраняем данные из BQ в Google Cloud Storage в формате Parquet
- 2. S3 GCS -> S3 (Yandex Object Storage). Передаем данные между S3 хранилищами
- 3. S3 (Object Storage) -> Clickhouse. Финальная передача готовых данных из S3 Yandex в ClickHouse.

Рассмотрим создание потока по передаче данных в базу на примере передачи статистики из Google BigQuery в ClickHouse

Первоначально нам необходимо войти в систему https://feeds.garpun.com/ и нажать на

# 1) Источник данных > Приемник данных

В качестве источника данных выбираем Google BigQuery, в качестве приемника - Database (PostgreSQL, MySQL, ClickHouse).

После выбора источника и приемника появится выпадающий список с возможными наборами данных. Для каждой системы они могут отличаться в зависимости от метрик, которые передаются.

Чтобы посмотреть, какие параметры будут передаваться, необходимо нажать на значок лупы справа от набора данных.

| Источник данных * |        | Приемник данных * |                                          |         |
|-------------------|--------|-------------------|------------------------------------------|---------|
| Google BigQuery   | $\sim$ | >                 | Database (PostgreSQL, MySQL, ClickHouse) | ~       |
| Набор данных *    |        |                   |                                          | I Refer |

# 2) Настройка источника данных

На втором этапе выбираем аккаунт, или нажимаем кнопку , для того, чтоб добавить новое подключение, указываем Project ID и используем SQL-запрос, чтоб определить данные, которые будут выгружены

| -                                 | ~ <b>Q</b> | + Добави |
|-----------------------------------|------------|----------|
| Редактировать подключения         |            |          |
| Project ID в BigQuery *           |            |          |
| conjunction and the second second |            | $\sim$   |
| Standard SQL Query *              |            |          |
| 1 SELECT * FROM 'test'            |            |          |
|                                   |            |          |
|                                   |            |          |
|                                   |            |          |
|                                   |            |          |
|                                   |            |          |
|                                   |            |          |
|                                   |            |          |
|                                   |            |          |
|                                   |            |          |
|                                   |            |          |

# 3) Настройка приемника данных

- Выбираем существующее подключение в списке, либо добавляем новое с помощью соответствующей кнопки
- Выбираем название базы данных. Это необходимо для корректной передачи информации и создания таблиц.
- Название схемы базы данных. Необходимо заполнять только если ваша база работает на PostgreSQL
- Указываем способ записи данных в таблицу. По умолчанию установлен способ "обновить".
- При выгрузке в ClickHouse можно включить доп.опцию, которая будет создавать реплицированные таблицы в разных узлах кластера для обеспечения сохранности полученных данных

### 4) Общие настройки

- В графе "Название потока" ввести название либо оставить сгенерированное автоматически
- В графе "Период сбора при автоматическом запуске" можно выбрать за какой период фид будет осуществлять пересбор статистики.
- В графе "Расписание" выбрать например 8:00 утра, в это время фид будет запускаться ежедневно. При нажатии на кнопку
  - + Добавить

можно добавить дополнительную строку, таким образом фид будет отрабатывать по более гибкому график

| 6<br>7 5<br>10                                             |  |
|------------------------------------------------------------|--|
| Каждый (ые/ую) День V в 9 : 15                             |  |
| След. работа: в 08:00 каждый день<br>Итого: Завтра, в 8:00 |  |
| Каждый (ые/ую) День В в 11 :                               |  |
| След. работа: в 20:00 каждый день                          |  |
| 11 O 00 00                                                 |  |

# Результат

В результате отработки потока будет создана таблица с указанной схемой.

Параметры движка, а именно сам движок, поле для партицирования, группировка и index\_granularity задаются автоматически:

MergeTree – движок по умолчанию

PARTITION BY и ORDER BY – зависят от выбранного в потоке набора данных

index\_granularity - 8192

allow\_nullable\_key – 0 по умолчанию, может быть 1, если на третьем шаге настроек потока поставить чекбокс у настройки "Включить nullable поля для ключевых параметров"

ON CLUSTER `{cluster}` – по умолчанию не используется, можно включить, если на третьем шаге настроек потока поставить чекбокс у настройки " Создавать реплицированные таблицы для Clickhouse"

TTL - может использоваться в некоторых наборах данных, которые подразумевают создание временных таблиц.

В описание таблицы автоматически будет добавлена подобная информация:

```
Garpun Feeds

: Yandex Direct -> Database (PostgreSQL, MySQL, ClickHouse) (ID: 11caef1c-ccfb-42de-add8-972c862da48d)

: Yandex Direct Connector

: CH
```

🚹 ID из описания таблицы можно использовать для того, чтоб найти поток данных, который записывает в конкретную таблицу:

S https://feeds.garpun.com/card?e=2770&o=11caef1c-ccfb-42de-add8-972c862da48d&a=garpun\_feeds